## nabi XD Factory Reset

1. Turn off the tablet by holding the Power Button for 10 seconds.

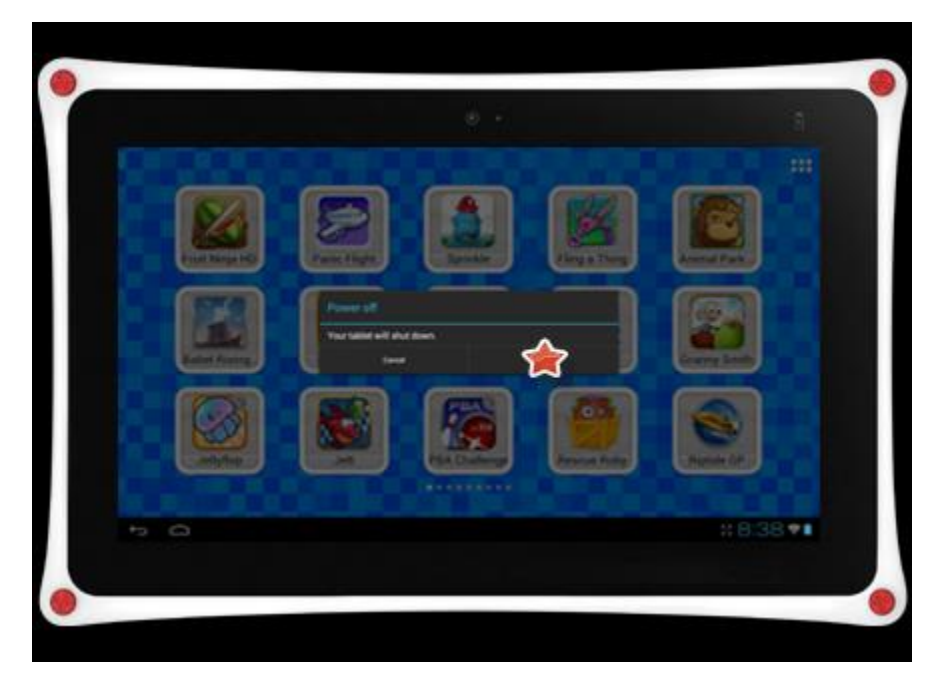

2. Press and hold the Volume + and the Power Button until a picture of a battery appears. Then, release both buttons. If this step has been performed correctly, a new menu will appear in the upper left-hand corner of the screen.

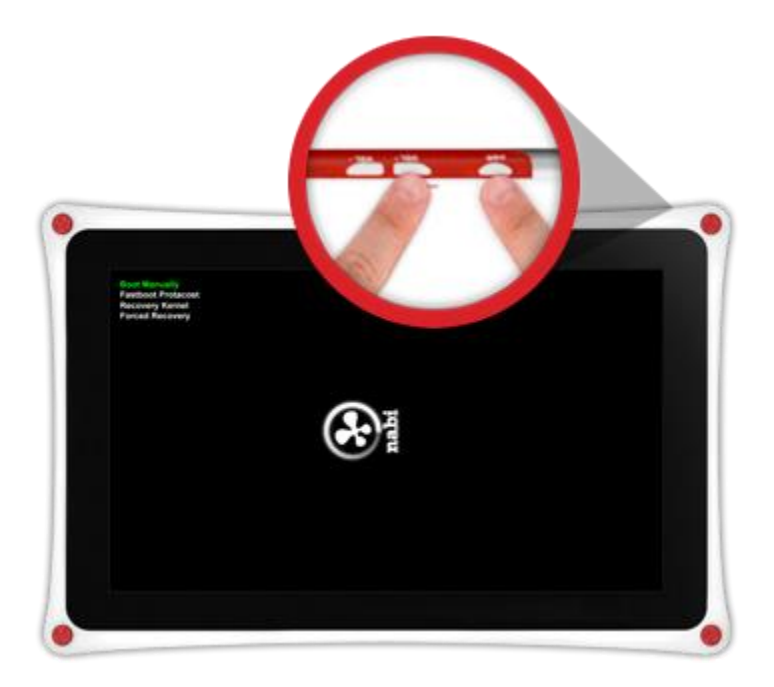

3. Use the Volume – Button to select and highlight "Recovery Kernel" in green. Then, press the Volume + Button

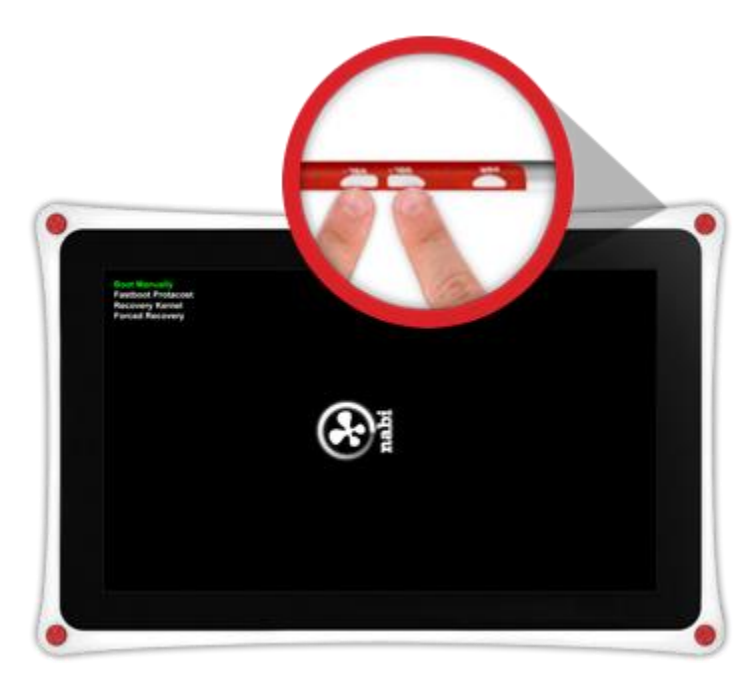

4. When the Android character with an exclamation mark (!) appears, press and hold the Volume - Button and then press the Volume + Button. (You may need to try this a few times to make a blue menu appear.)

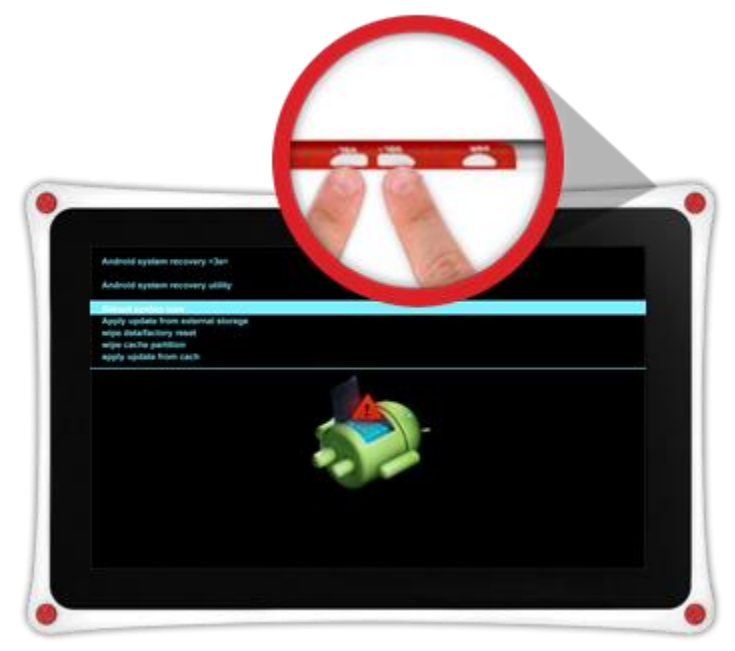

5. Once the blue menu has appeared, use the Volume – Button to select and highlight "Wipe Data/Factory Reset". Then, tap on the Power Button to select that option.

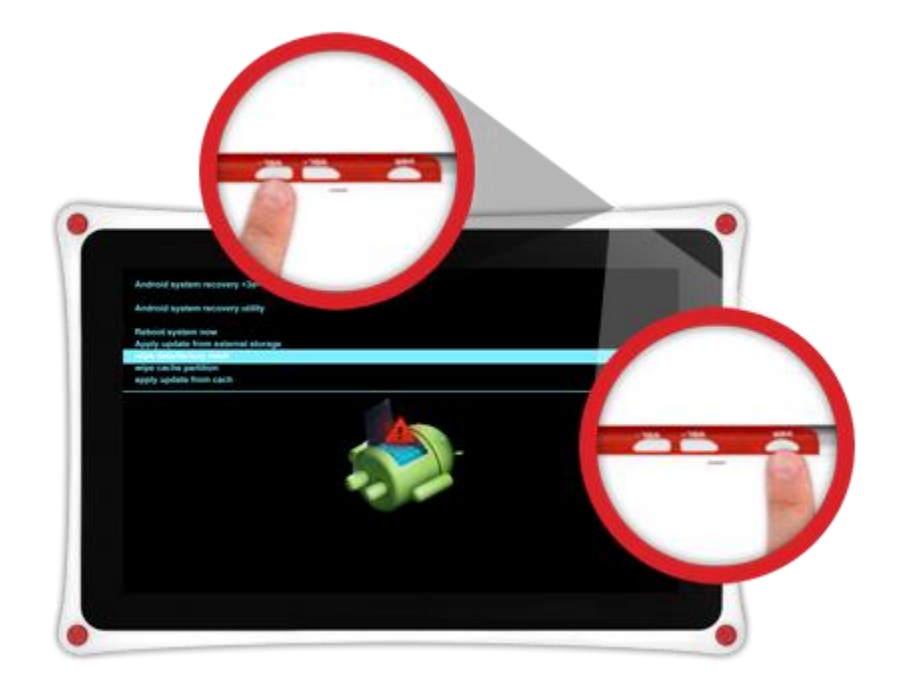

6. Use the Volume - button to select and highlight "Yes-delete all user data" and tap on the Power button to select that option.

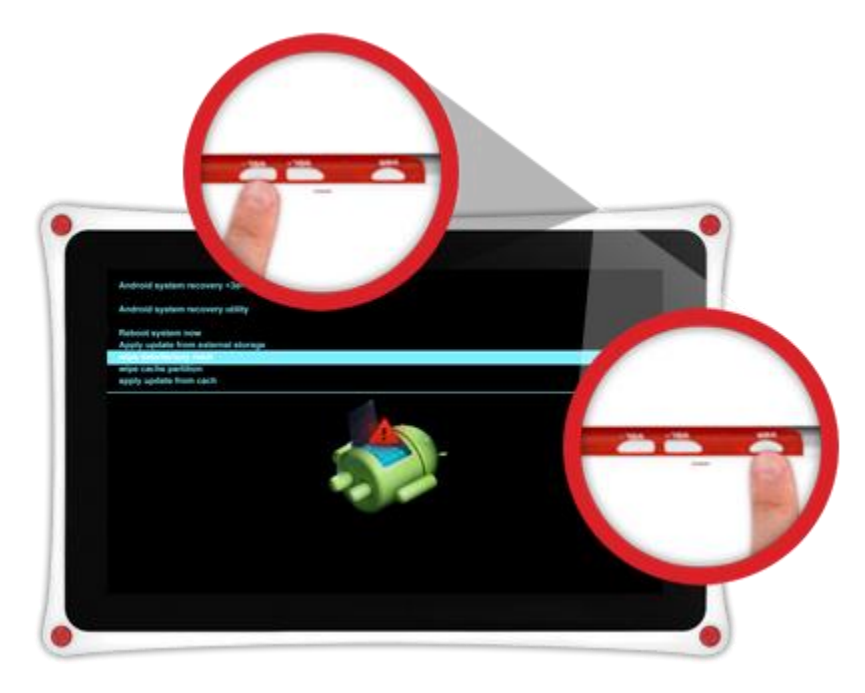

7. When "Data Wipe" completes, "Reboot System Now" should be highlighted. Press the Power button to select that option.

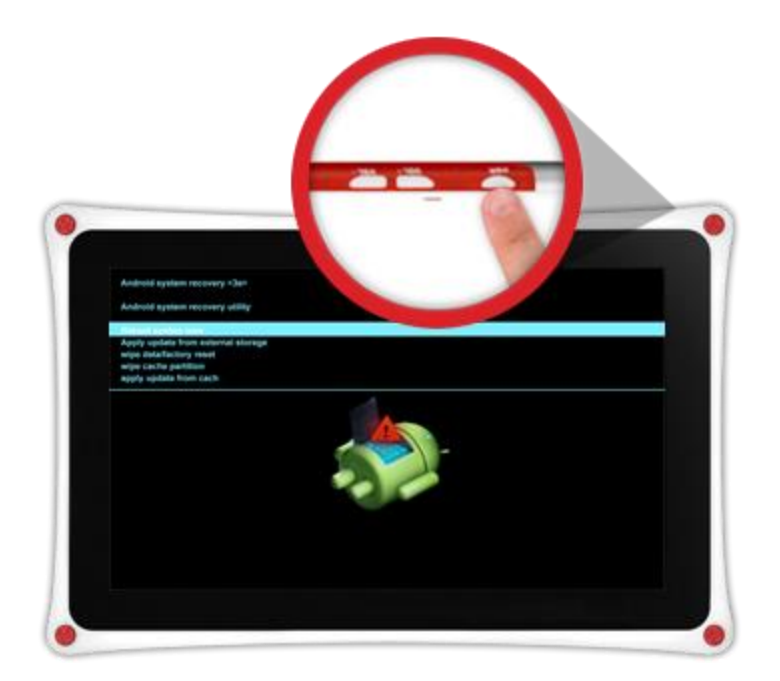

8. Initializing the nabi XD back to factory settings will take about 5-10 minutes. Once the initialization is complete, you will see the nabi welcome screen.

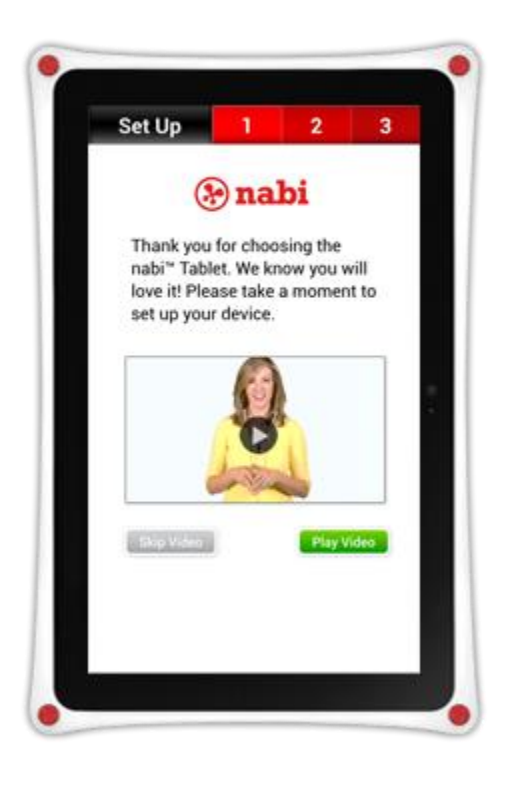